# ASYCUDA WORLD Transit User Guide for Carrier/Cargo Agent

This guide will assist Carrier/Cargo Agent to process the new transit declaration (IM 8) that will mark off manifest and the instruction on the T1 process both at Destination and Departure Office.

There are few steps to follow in completing the T1 process.

## Step 1. Departure Office

### 1.1 Registration of BL nature 24.

Carrier/Cargo Agent is required to register BL nature 24 for this transit process.

(Refer to manifest and BLs registration User Guide for details)

| Reconstruction Fiji                                                                           | Revenue & Customs          | Authority                       |                     |
|-----------------------------------------------------------------------------------------------|----------------------------|---------------------------------|---------------------|
| Manifest - Waybill                                                                            |                            |                                 |                     |
| Office of departure / arrival<br>SUVA Suva Customs Of<br>General Information<br>Voyage number | ffice<br>Date of departure | Date of arrival Time of arrival | Registration number |
| TRS201619                                                                                     | 27/01/2016                 | 27/01/2016 14:09                | 1                   |
| Waybill reference number                                                                      | Waybill type               | Nature Last discharge           | Waybill line        |
| 1                                                                                             | BOL V Bill of Lading       | 24                              | 1                   |
| Previous doc / MBL                                                                            |                            | UCR                             |                     |
|                                                                                               |                            |                                 |                     |
| Place of loading                                                                              |                            | Place of unloading              |                     |
|                                                                                               |                            | LTKA LAUTOKA-FIJI               |                     |

## 1.2 Assessment of Transit Declaration (IM8).

The process will require Carrier/Cargo Agent to assess IM 8 and also generate **LOADING LIST**.

## **1.2.1 Creation of IM8 SAD**

Using the AW document library use the function:

ASYCUDA – GOODS CLEARANCE – DECLARATION – DETAILED DECLARATION – DETAILED DECLARATION – right click – select NEW

to create a new IM 8 declaration.

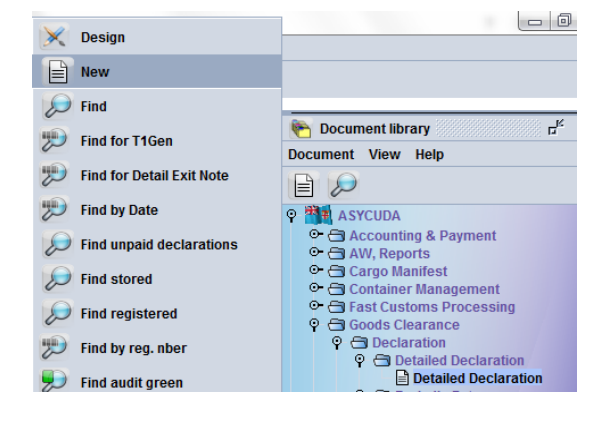

|     | cuneu | Deciai | anon - new [20 |             |                                |        |              |        |              |            |                                         |
|-----|-------|--------|----------------|-------------|--------------------------------|--------|--------------|--------|--------------|------------|-----------------------------------------|
| ile | Edit  | View   | Help           |             |                                |        |              |        |              |            |                                         |
| •   | ~     | ~      | 🖿 🖤            | 🚵 📥 📥 🔯 🖉   | 🖉 📄 💌 📑 🚼                      |        | - 8          |        | •            |            |                                         |
| 1   |       | Rect   | F              | iji Revenue | e & Customs                    | Au     | the          | r      | ity          |            |                                         |
|     |       |        |                |             | - Declaration identification D |        | 1 DE         | CLA    | RATION       |            | FFICE OF DESTINATION                    |
|     |       |        | 2 Exporter     | TIN         | Declaration identification, E  | arcoue | IM<br>2 Form | 8      | Alordlist    | Lat<br>Cu: | utoka Customs Office<br>stoms Reference |
|     |       |        |                |             |                                |        | 1            | ັ 1    | 4 Load List  | Ма         | nifest                                  |
|     |       |        |                |             |                                |        | 5 Items      | s<br>1 | 6 Nbr packag | jes        | 7 Reference number<br>2016              |
|     |       |        | 8 Consigne     | e TIN       |                                |        | 9 Finar      | ncial  |              |            | TIN                                     |

The transit declaration (SAD) model IM 8 accommodates multiple BLs from a particular manifest at a particular time.

Each transit BL shall be entered as separate item on IM 8 SAD and the **Consignee** for the declaration will be the **Carrier**. *(Refer to Broker Declaration process user guide for details)* 

#### **1.2.2 Generation of Loading List**

Creation of IM8 SAD will generate a Loading List TAB at the bottom of the SAD

| scr | een.                    |                             |                                                 |                  |                                             |         |
|-----|-------------------------|-----------------------------|-------------------------------------------------|------------------|---------------------------------------------|---------|
|     | 31 Packages<br>and.     | Marks and num<br>Marks & no | pers - Containers No(s) - Number and kind<br>nm | 32 Item<br>1 No. | 33 Commodity cod<br>99060000                | e<br>00 |
|     | description<br>of goods | of packages<br>Nbr & Kind   | 10 BK                                           |                  | 34 Cty. orig. Code<br>al <mark>NZ bl</mark> | 35 Gr   |
|     | S.A.D. Val. Note        | Asmt. Notice                | Info. Page Att. Doc. Scan. Doc. Loading List    |                  |                                             |         |

1.2.2.1 Open Loading List Tab and enter item details (vehicle number, container

number, etc.) and click on Add Line icon to validate the item details and enter next item details.

**1.2.2.2** Verify document by clicking (See the number of the number of t

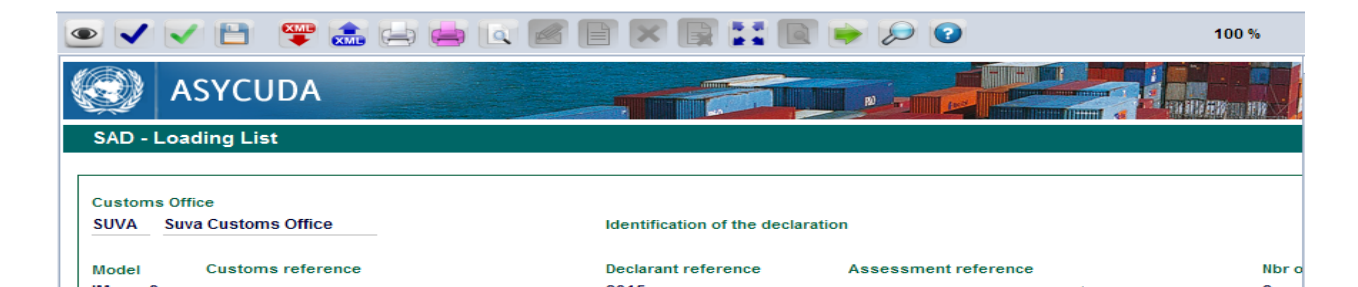

## 2. Destination Office

**2.1** Present cargo and copy of T1 generated by Customs at departure office. Customs will validate and conform the cargo arrival and generate the manifest header with a master bill.

The voyage number for the manifest will be the T1 number from the departure office e.g **TRS2016--8** and the departure date will be the date of departure from departure office.

e.g Manifest Header

|                                                 | 🔄 📾 🕨                      | < 🔎 🕨 🥝                                     |           |                                                         |                 |                     |
|-------------------------------------------------|----------------------------|---------------------------------------------|-----------|---------------------------------------------------------|-----------------|---------------------|
| Revenues                                        | Fiji                       | Revenue                                     | & Customs | Authority                                               |                 |                     |
| Manifest - C                                    | General Inform             | ation                                       |           |                                                         |                 |                     |
|                                                 |                            |                                             | ALC: NO   |                                                         |                 | A March             |
| Office of der                                   | arturo / arrival           |                                             |           |                                                         |                 |                     |
| Surge of act                                    | parture / arrivar          |                                             |           |                                                         |                 |                     |
| LTKA                                            | Lautoka Custom             | s Office                                    |           |                                                         |                 |                     |
| LTKA<br>General Info                            | Lautoka Custom             | s Office                                    |           | Carlos Carlos                                           | ald the         |                     |
| LTKA<br>General Info<br>Voyage num              | Lautoka Custom<br>frmation | s Office<br>Date of departure               |           | Date of arrival                                         | Time of arrival | Registration number |
| LTKA<br>General Info<br>Voyage num<br>TRS20165  | Lautoka Custom<br>rmation  | S Office<br>Date of departure<br>27/01/2016 | -         | Date of arrival                                         | Time of arrival | Registration number |
| LTKA<br>General Info<br>Voyage num<br>TRS2016-5 | Lautoka Custom<br>rmation  | s Office<br>Date of departure<br>27/01/2016 |           | Date of arrival<br>27/01/2016 ⊽<br>Date of registration | Time of arrival | Registration number |

#### e.g. Master Bill

| e call view Help                                                            |                                                     |
|-----------------------------------------------------------------------------|-----------------------------------------------------|
| 2 🗸 🖌 🚍 🏩 🔎 🕨 🕝                                                             |                                                     |
| Fiji Revenue & Custom                                                       | s Authority                                         |
| Manifest - Waybill                                                          |                                                     |
| Office of departure / arrival                                               |                                                     |
| Voyage number Date of departure                                             | Date of arrival Time of arrival Registration number |
| IRS20165 27/01/2016                                                         | 27/01/2016 22:19 7                                  |
| Waybill reference number Waybill type                                       | Nature Last discharge Waybill line                  |
| Previous doc / MBL                                                          | 23  1<br>UCR                                        |
| Place of loading                                                            | Place of unloading                                  |
| Carrier                                                                     | Exporter/Shipper                                    |
| 501190707                                                                   |                                                     |
| INTERNATIONAL FREIGHT AND CLEARANCE<br>SERVICES LTD<br>71 SUVA STREETTOORAK | нин                                                 |
| Cargo agent                                                                 |                                                     |

2.2 Use the manifest details (voyage number/dept date/MBL number) provided by Customs and attached ALL the corresponding HSE BLs for the clearance of consignment.

2.3 Validate de-groupage and Register manifest (refer C arriers manifest registration user guide for details).